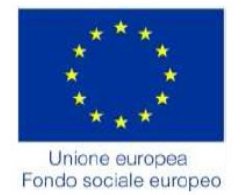

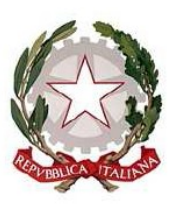

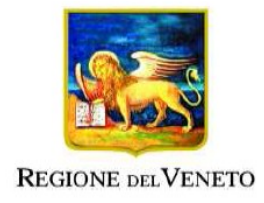

# POR Fondo Sociale Europeo 2014-2020

# Manuale IDO per la gestione rilascio ASSEGNO PER IL LAVORO - AxL D.G.R. n. 1095 del 13 luglio 2017

Vers. 7 del 25/02/2019

# **INDICE GENERALE**

| SELEZIONE DEL LAVORATORE                          | 2  |
|---------------------------------------------------|----|
| CREAZIONE DELL'AxL                                | 3  |
| SCELTA DELL'ENTE EROGATORE                        | 4  |
| DICHIARAZIONI DA RILASCIARE PER LA DOMANDA DI AxL | 5  |
| ISTRUTTORIA                                       | 7  |
| ANNULLAMENTO AxL                                  | 9  |
| ELENCO STORICO ENTI COINVOLTI                     | 9  |
| INTERRUZIONE ANTICIPATA AxL                       | 10 |
| RILASCIO DI UN SECONDO AXL                        | 11 |
| RIEPILOGO AxL                                     |    |

Tutte le operazioni descritte nel seguente manuale sono riservate agli operatori dei CPI.

## SELEZIONE DEL LAVORATORE

Per accedere alla scheda del lavoratore, entrare in => Lavoratori, inserire nella barra per la ricerca il codice fiscale del lavoratore (o il suo nominativo) e premere => Trova.

| Gestione lavoratori                 | Gestione lavoratori                |                   |  |
|-------------------------------------|------------------------------------|-------------------|--|
| [N] Nuova anagrafica                | Effettuare una rice                | erca              |  |
|                                     | CERCA RECORD IN CUI:               |                   |  |
|                                     | Codice Fiscale                     | inizia con 🔹      |  |
|                                     | Nominativo                         | contiene la frase |  |
| RESTRINGI LA RICERCA AI RECORD CON: |                                    |                   |  |
|                                     | qualsiasi provincia di domicilio 🔻 |                   |  |
|                                     |                                    | Тгоуа             |  |

Cliccare quindi sull'icona a sinistra per aprire la scheda del lavoratore.

| Record      | d trovati: 1   |             |            |                  |                  |       |
|-------------|----------------|-------------|------------|------------------|------------------|-------|
| <b>₽4</b> 1 | ZA             |             |            |                  |                  |       |
| »           | <u>Cognome</u> | <u>Nome</u> | Cod. Fisc. | <u>Nato/a il</u> | <u>Domicilio</u> | Prov. |
| 2           |                |             |            |                  |                  |       |
| ► INFO      |                | ULLA PAGIN  | A          |                  |                  |       |

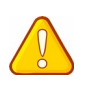

Prima di procedere con la registrazione dell'AxL è necessario verificare l'avvenuta presa in carico del lavoratore disoccupato, con relativo rilascio della DID, attivazione del Patto di Servizio Personalizzato e controllo sulla correttezza dei dati indispensabili per la sua profilazione (ad esempio i "**Titoli di studio**").

## CREAZIONE DELL'AxL

## Per creare l'AxL cliccare su => Gestione attività, quindi su => AxL e => Nuovo AxL.

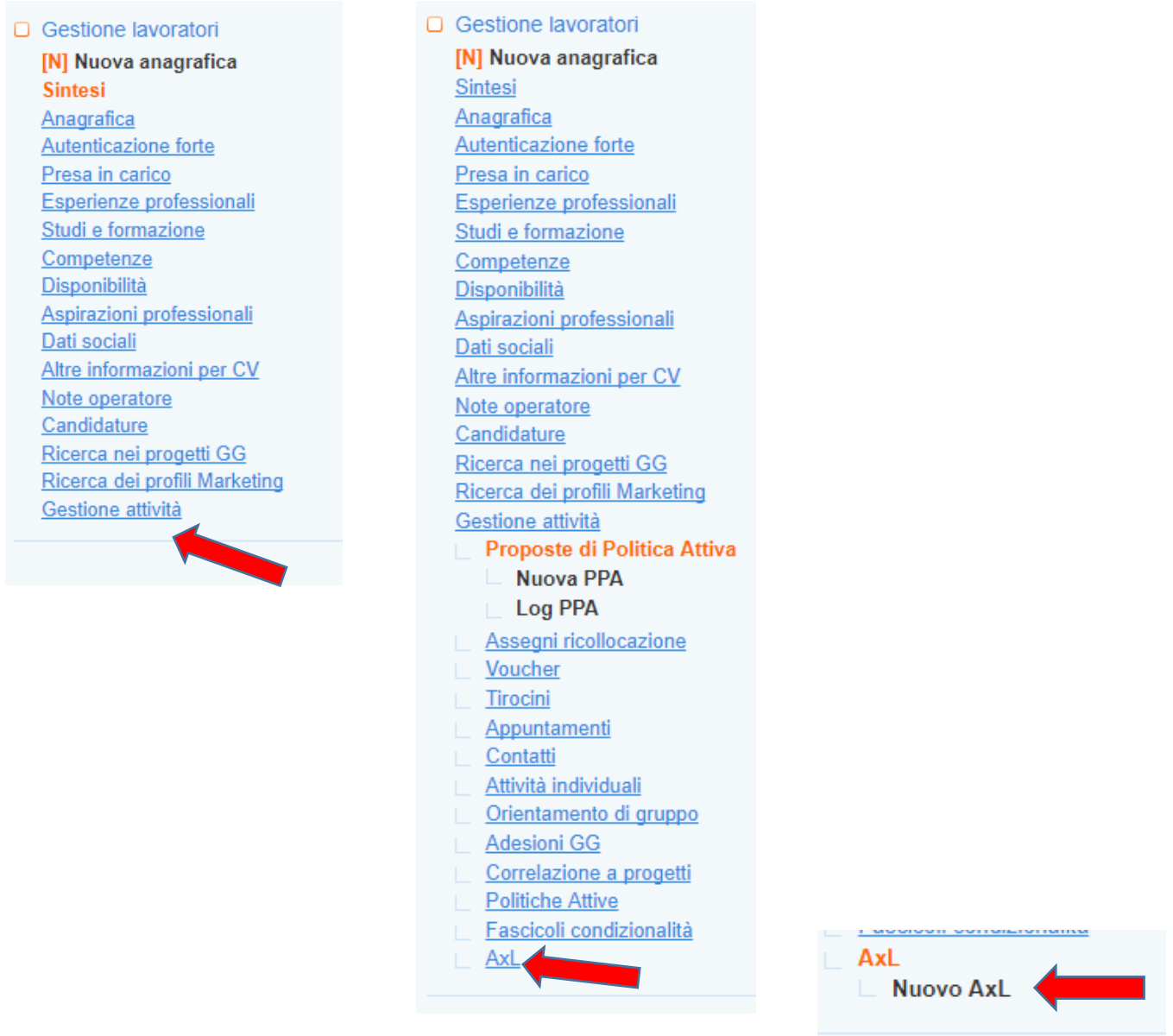

Verificare che il campo obbligatorio "Operatore" risulti correttamente compilato, quindi cliccare su => Invia.

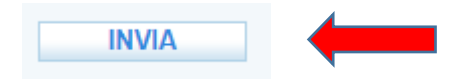

A questo punto l'AxL è stato creato, ed il suo status risulta essere "Inserito".

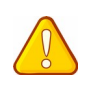

Nel caso il lavoratore abbia già provveduto a pre-caricare l'AxL tramite il portale Cliclavoro Veneto, nella pagina sarà già presente un AxL con status "Inserito": in tal caso non sarà necessario creare un nuovo AxL ma sarà sufficiente aprire quello esistente, compilare correttamente il campo "Operatore" e poi cliccare su INVIA.

## SCELTA DELL'ENTE EROGATORE

Per scegliere l'ente erogatore dei servizi cliccare su => Ente erogatore, quindi su => Seleziona.

| AxL                 |                |                    |
|---------------------|----------------|--------------------|
| Nuovo AxL           |                |                    |
| Informazioni        |                |                    |
| Ente erogatore      | ENTE EROGATORE |                    |
| Domanda             | Ente           |                    |
| <u>Istruttoria</u>  |                | Seleziona Cancella |
| <u>Storico enti</u> |                | Concentration      |

Comparirà l'elenco di tutti gli sportelli abilitati a erogare servizi per l'Axl.

Selezionare dalla lista lo sportello prescelto dal lavoratore; a tal fine, spuntare la casella a destra e cliccare in alto il tasto => Seleziona.

| CERCA          | RECORD IN CUI:                                        |                                          |            |
|----------------|-------------------------------------------------------|------------------------------------------|------------|
| un q           | ualsiasi campo 🔽 contiene la frase 🔽                  |                                          | +          |
| RESTR          | INGI LA RICERCA AI RECORD CON:                        |                                          |            |
| quals          | siasi provincia 🗸                                     |                                          |            |
|                |                                                       | Trova Mostra Tutti                       |            |
| Record         | trovati: 390 - pagina 1 di 39                         |                                          |            |
| - <b>₽</b> 2 1 | ZA AND AND AND AND AND AND AND AND AND AN             |                                          | Seleziona  |
| »              | Ente                                                  | <u>Comune</u> <u>Indirizzo</u>           | <u>! 0</u> |
|                | FOREMA Srl                                            | PADOVA ( PD ) VIA PLINIO MASINI, 2       |            |
|                | Umana Forma srl                                       | VENEZIA ( VE ) VIA PORTENARI, 9/11       |            |
|                | FONDAZIONE OPERA MONTEGRAPPA                          | FONTE (TV) PIAZZA S. PIETRO 9            |            |
| 0              | JOB SELECT srl                                        | PADOVA ( PD ) Via S.Marco 127            |            |
|                | ASCOM SERVIZI PADOVA SPA                              | PADOVA ( PD ) PIAZZA BARDELLA, 3         |            |
|                | CO.GE.S. SOCIETA' COOPERATIVA SOCIALE                 | VENEZIA ( VE ) VIALE S.MARCO, 172 -      | MESTRE     |
|                | UOMO E IMPRESA                                        | TREVISO ( TV ) Via Fratelli Bandiera, 20 |            |
|                | Lavoro & Società consortile Scarl                     | VERONA ( VR ) Via Aeroporto Angelo Be    | erardi, 9  |
|                | CENTRO CONSORZI                                       | SEDICO ( BL ) Zona Industriale Gresal,   | 5/E        |
|                | Consorzio Industriale Formazione e Innovazione Rovigo | ROVIGO ( RO ) Via Casalini 1             |            |

Per agevolare la ricerca, utilizzare la barra in alto scrivendo il nome dell'ente e premere il tasto => **Trova**. Spuntare quindi la casella a destra dello sportello di interesse e cliccare in alto il tasto => **Seleziona**.

In fase di rilascio dell'AxL, la selezione in IDO di uno sportello erogatore è fortemente consigliata ma <u>non obbligatoria</u>, nel senso che l'omissione di tale passaggio non pregiudica il rilascio dell'assegno da parte del CPI.

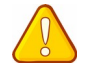

Nel caso in cui il lavoratore non abbia ancora effettuato alcuna scelta riguardo allo sportello erogatore, procedere comunque con le fasi successive e rilasciare l'assegno, facendo presente al lavoratore che dalla data di rilascio ha 30 giorni di tempo per scegliere un ente, pena la scadenza dell'AxL. A scelta avvenuta, il lavoratore potrà recarsi direttamente presso lo sportello di interesse e attivare con l'ente la Proposta di Politica Attiva. Non è quindi richiesto da parte sua un ulteriore passaggio al CPI per registrare in IDO l'ente prescelto.

## DICHIARAZIONI DA RILASCIARE PER LA DOMANDA DI AXL

Per compilare la domanda, cliccare sul link => Domanda.

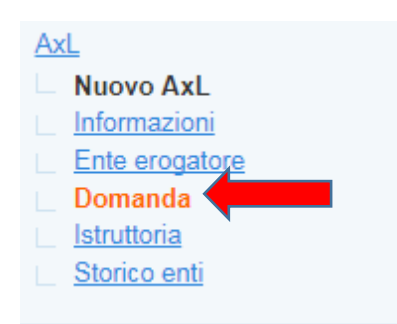

Selezionare le risposte alle due dichiarazioni presenti nella pagina e premere => Invia.

| DI NON SVOLGERE ALCUNA ATTIVITÀ LAVORATIVA |                                                          |  |  |
|--------------------------------------------|----------------------------------------------------------|--|--|
| Risposta*                                  | ● SI ○ NO                                                |  |  |
| DI BENEFICIARE D                           | DI BENEFICIARE DI UNA PRESTAZIONE DI SOSTEGNO AL REDDITO |  |  |
| Risposta*                                  | ● SI ○ NO                                                |  |  |
| DENOMINAZIONE                              | DENOMINAZIONE PRESTAZIONE                                |  |  |
| Risposta                                   |                                                          |  |  |
|                                            |                                                          |  |  |
| INVIA                                      |                                                          |  |  |

# INDICAZIONI PER LA COMPILAZIONE DELLE DICHIARAZIONI 1. Di non svolgere alcuna attività lavorativa L'attività lavorativa cui si fa riferimento è quella incompatibile con lo stato di disoccupazione ai sensi del D.Lgs. 150/2015. Solo se viene spuntata la risposta "SI" il sistema rileva che il requisito è posseduto e consente all'operatore di procedere, in caso contrario mostrerà apposito alert. Il lavoratore sulla base della dichiarazione resa e dei controlli sul sistema informativo non risulta avere i requisiti minimi per accedere all'AxL Di beneficiare di una prestazione di sostegno al reddito In caso di risposta affermativa (SI), sarà richiesto di dettagliare il tipo di prestazione compilando il campo "Denominazione prestazione". In mancanza di tale informazione, il sistema mostrerà il seguente alert:

Compilare denominazione prestazione

Dopo aver cliccato su => Invia, cliccare in basso su => Firma domanda.

| INVIA         |  |  |
|---------------|--|--|
| RMA           |  |  |
| Firma domanda |  |  |

Nella successiva videata, il lavoratore dovrà "firmare digitalmente" le dichiarazioni rese inserendo le proprie Login e Password di Cliclavoro Veneto. Successivamente, l'operatore del CPI dovrà cliccare su => Invia, e poi su => Torna a IDO.

| DICHIARA            |                                                             |
|---------------------|-------------------------------------------------------------|
|                     | Di non svolgere alcuna attività lavorativa SI               |
|                     | Di beneficiare di una prestazione di sostegno al reddito SI |
|                     | Denominazione prestazione Naspi                             |
| FIRMA DEL LAVORA    | TORE                                                        |
| Login*              | -                                                           |
| Password*           |                                                             |
| Login*<br>Password* |                                                             |
| INVIA               |                                                             |
| FIRMA               |                                                             |
| Torna a IDO         |                                                             |
| iorna a ibo         |                                                             |

In fondo alla pagina sono ora presenti i dati relativi alla firma digitale della domanda ed il pulsante da cliccare per rilasciare la ricevuta al lavoratore.

| FIRMA DIGITALE  |                                               |
|-----------------|-----------------------------------------------|
| Firma (         | Login CAS: testdemo<br>Data: 28-11-2017 11:52 |
| STAMPE          |                                               |
| Stampa Ricevuta |                                               |

A questo punto lo status dell'AxL nella pagina di "Informazioni" risulta essere "Richiesto".

| AxL            |
|----------------|
| Nuovo AxL      |
| Informazioni   |
| Ente erogatore |
| Domanda        |
| Istruttoria    |
| Storico enti   |

Nella videata appaiono gli esiti dei controlli sulla situazione del lavoratore risultanti dalle verifiche sui dati del lavoratore presenti nel SILV.

Lo *"Status Occupazionale"* non risulta modificabile, mentre sono modificabili l'età e le modalità di controllo, sebbene questi dati siano comunque pre-impostati dal sistema.

| ETÀ                   |                                                       |
|-----------------------|-------------------------------------------------------|
| Esito*                | 60                                                    |
| Modalità di controllo | Verifica da documento di identità.                    |
| STATUS OCCUPAZIONALE  |                                                       |
| Esito*                | DISOCCUPATO                                           |
| Modalità di controllo | Verifica sui dati del SILV e acquisita dichiarazione. |

Compilare i campi e premere => Invia.

Nel caso i controlli diano esito NEGATIVO, nella testata della videata appare il seguente messaggio:

🖺 Esito della verifica: il richiedente non risulta in possesso dei requisiti minimi necessari per ottenere l'AxL richiesto.

In caso di esito positivo, è possibile procedere con il calcolo della profilazione sulla base dei dati contenuti nella Scheda anagrafico professionale.

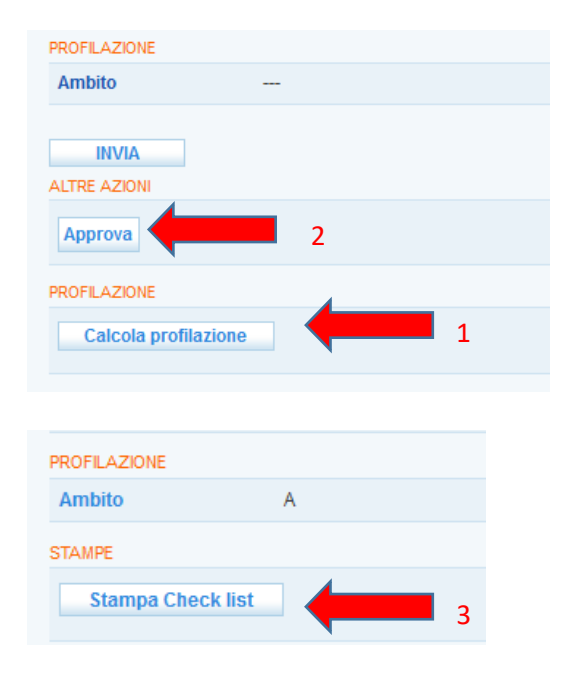

Cliccare su **Calcola profilazione** per calcolare la fascia di appartenenza (A, B, C) del lavoratore e successivamente su **Approva** per firmare digitalmente l'istruttoria e approvare così l'assegno.

Dopo aver approvato l'assegno è possibile premere il pulsante => Stampa Check list per scaricare la check list. Non va però consegnata al lavoratore. Ora lo status dell'AxL risulta essere "Approvato".

Una volta approvato l'assegno, tornare nella pagina => Informazioni e cliccare sul pulsante in basso => Stampa rilascio per ottenere la stampa dell'Attestazione di rilascio Assegno per il Lavoro – AxL, che andrà consegnata al lavoratore.

| DATE                                               |                                                                                                    |  |
|----------------------------------------------------|----------------------------------------------------------------------------------------------------|--|
| Accettazione domanda<br>Rilascio assegno<br>Codice | 28 novembre 2017<br>28 novembre 2017<br>PVDSC-142                                                                                                    |  |
| STATO                                              |                                                                                                    |  |
| Situazione                                         | Approvato                                                                                                    |  |
| MOTIVAZIONE EVENTUALE ANNULLAMENTO                 |                                                                                                    |  |
| Motivazione                                        |                                                                                                    |  |
|                                                    |                                                                                                    |  |
| STAMPA                                             |                                                                                                    |  |
| Stampa Rilascio                                    |                                                                                                    |  |
|                                                    | DATE<br>Accettazione domanda<br>Rilascio assegno<br>Codice<br>STATO<br>Situazione<br>MOTIVAZIONE EVENTUALE A<br>Motivazione<br>INVIA<br>STAMPA<br>Stampa Rilascio |  |

## ANNULLAMENTO AxL

È possibile annullare un AxL inserendo la motivazione nel campo di testo "MOTIVAZIONE EVENTUALE ANNULLAMENTO" presente nella pagina => Informazioni, cliccando su => Invia per salvare il dato e successivamente su => ANNULLA.

| <u>oomaa</u>                                   | UGR                                |                  |  |  |  |  |  |
|------------------------------------------------|------------------------------------|------------------|--|--|--|--|--|
| Attivita individuali<br>Orientamento di gruppo | DGR                                | 1095-2017        |  |  |  |  |  |
| Adesioni GG                                    | Ambito                             | С                |  |  |  |  |  |
| Correlazione a progetti                        | DATE                               |                  |  |  |  |  |  |
| Politiche Attive                               | Accettorione demonde               | 20 novembro 2017 |  |  |  |  |  |
|                                                | Accellazione uomanua               | 20 novembre 2017 |  |  |  |  |  |
| Informazioni                                   | Codice                             | PVDCD-141        |  |  |  |  |  |
| Domanda                                        | Couloc                             |                  |  |  |  |  |  |
| Ente erogatore                                 | STATO                              |                  |  |  |  |  |  |
| Storico enti                                   | Situazione                         | Approvato        |  |  |  |  |  |
|                                                | MOTIVAZIONE EVENTUALE ANNULLAMENTO |                  |  |  |  |  |  |
|                                                |                                    |                  |  |  |  |  |  |
|                                                | Motivazione                        |                  |  |  |  |  |  |
|                                                |                                    |                  |  |  |  |  |  |
|                                                |                                    |                  |  |  |  |  |  |
|                                                |                                    |                  |  |  |  |  |  |
|                                                |                                    |                  |  |  |  |  |  |
|                                                | ALIRE AZIONI                       |                  |  |  |  |  |  |
|                                                | Annulla                            |                  |  |  |  |  |  |
|                                                |                                    |                  |  |  |  |  |  |

La procedura di annullamento è resa disponibile solo per gli AxL in stato "Inserito" oppure "Approvato".

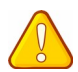

Nel caso in cui si renda necessario annullare un assegno che si trova in stato "Richiesto", concludere i passaggi necessari per portarlo allo stato "Approvato" e solo a questo punto procedere all'annullamento con la procedura sopra descritta.

Un AxL che si trova allo stato "Attivato" (ciò a seguito dell'accettazione di una PPA da parte del lavoratore con un ente erogatore) non può essere annullato dal CPI.

## **ELENCO STORICO ENTI COINVOLTI**

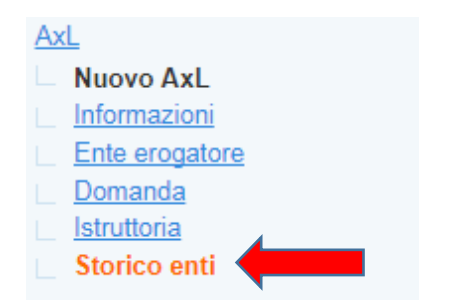

Questo link permette di verificare eventuali cambiamenti di enti nell'erogazione dello stesso AxL, conservandone la successione storica.

## INTERRUZIONE ANTICIPATA AxL

La D.G.R. 1095/2017 prevede che "dopo la sottoscrizione (accettazione) di una PPA con un soggetto ammesso alla realizzazione degli interventi, il destinatario potrà cambiare <u>al massimo una volta</u> il soggetto erogatore. Il cambio è consentito nel caso in cui non siano raggiunti i risultati occupazionale nei tempi previsti oppure nel caso in cui vi sia presenza di giustificati motivi (ad esempio, mancata erogazione dei servizi previsti dalla PPA). In caso di cambio, saranno riconosciute al "nuovo" soggetto accreditato <u>esclusivamente la quota relativa al colloquio specialistico di definizione del percorso e la quota dei servizi di supporto all'inserimento/reinserimento lavorativo riconosciuta a risultato"</u>.

L'interruzione anticipata dell'AxL è effettuabile esclusivamente, su richiesta del lavoratore, da un operatore del CPI che ha rilasciato l'AxL (non obbligatoriamente l'operatore stesso che risulta gestore della pratica di approvazione).

Per interrompere anticipatamente l'AxL entrare nella scheda lavoratore e quindi su => Gestione attività => Proposte di Politica Attiva.

Selezionare la PPA AxL che deve risultare in stato AVVIATA (di conseguenza l'AxL deve risultare in stato ATTIVATO).

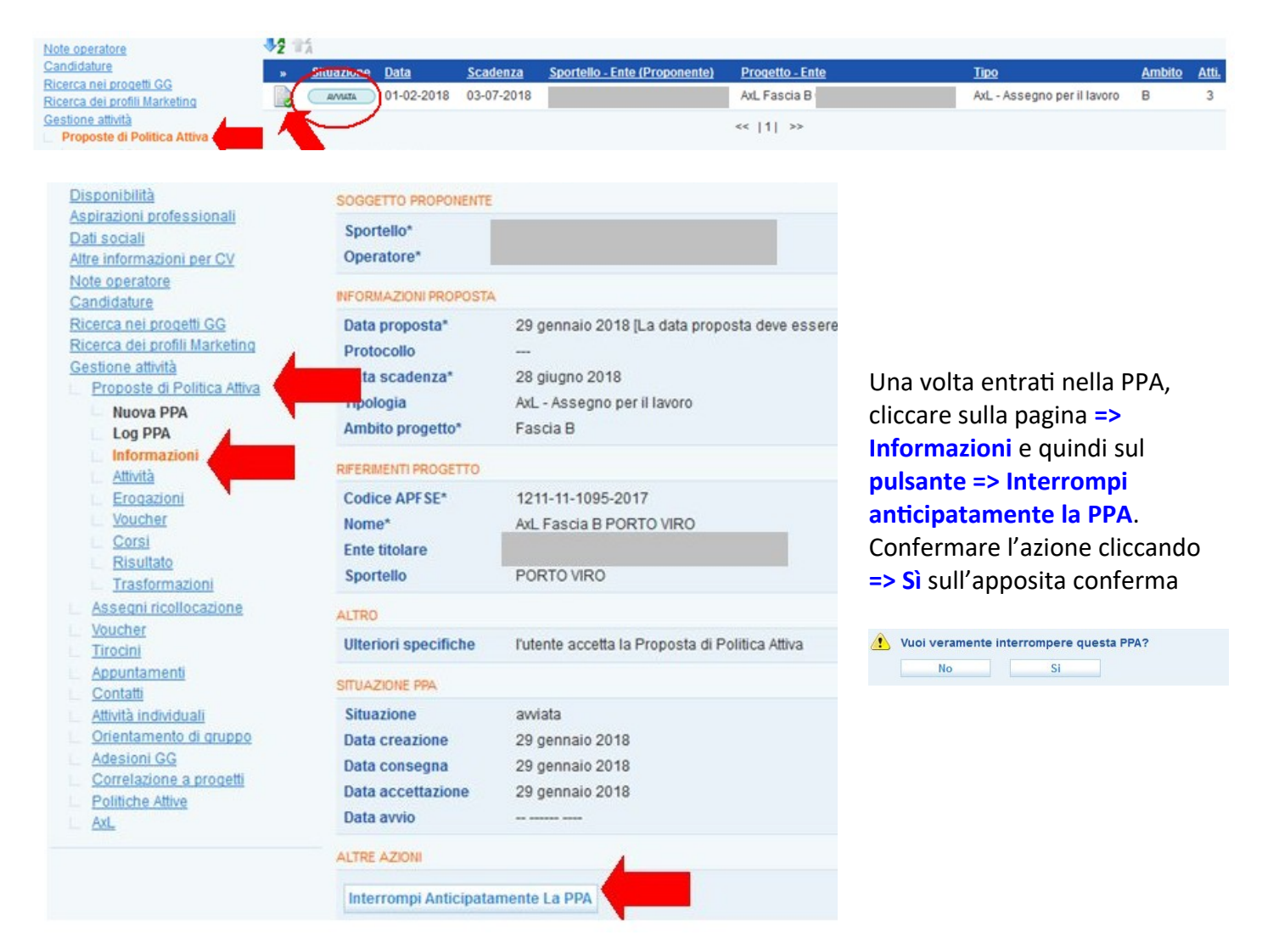

La situazione della PPA risulterà quindi "Interrotta anticipatamente" e il relativo stato "Interrotta".

| SITUAZIO | NE PPA            |                           |                 |  |  |  |  |
|----------|-------------------|---------------------------|-----------------|--|--|--|--|
| Situazio | one               | Interrotta anticipatament |                 |  |  |  |  |
| Data cre | eazione           | 8 gennaio 2018            |                 |  |  |  |  |
| Data co  | nsegna            | 8 gennaio 2018            |                 |  |  |  |  |
| Data ac  | cettazione        | 8 gennaio 2018            |                 |  |  |  |  |
| _        |                   |                           |                 |  |  |  |  |
| »        | <u>Situazione</u> | <u>Data</u>               | <u>Scadenza</u> |  |  |  |  |
|          | INTERROTTA        | 25-01-2018                | 24-02-2018      |  |  |  |  |

A questo punto è possibile (ma non obbligatorio) caricare l'eventuale nuovo ente erogatore scelto dall'utente.

Il nuovo ente potrà procedere caricando una nuova PPA AxL e registrandone l'accettazione da parte del lavoratore.

Tale PPA potrà comprendere <u>esclusivamente</u> le seguenti componenti:

- colloquio specialistico di definizione del percorso (2 ore);

- attività riconosciuta a risultato occupazionale ottenuto (informazioni sul contratto di lavoro ottenuto).

## RILASCIO DI UN SECONDO AXL

Dal 19 dicembre 2018 è disponibile in IDO la funzionalità per il rilascio di un secondo AxL agli utenti che lo abbiano già ottenuto e utilizzato.

Al pari del primo assegno, anche il secondo AxL può essere rilasciato esclusivamente dal CPI competente per domicilio del lavoratore.

Affinché sia possibile rilasciare un secondo AxL, <u>l'assegno precedentemente erogato</u> dovrà trovarsi in IDO allo stato "concluso".

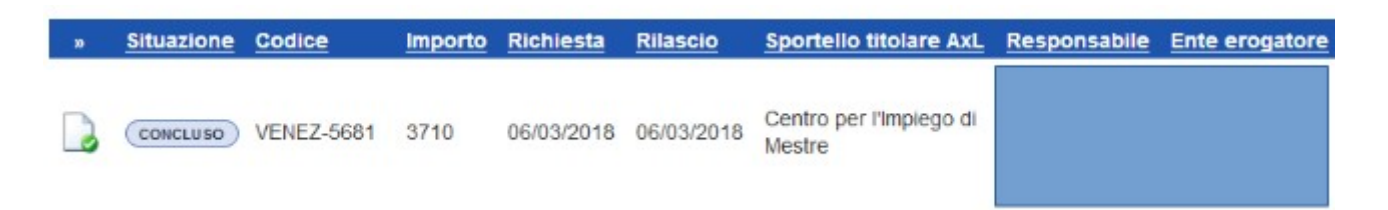

## CASI IN CUI L'AXL PASSA ALLO STATO "CONCLUSO"

Un AxL <u>attivato</u> passa allo stato "concluso" al verificarsi di una delle seguenti condizioni:

 La PPA AxL associata all'assegno per il lavoro è stata conclusa dall'ente sottoscrittore (PPA AxL in stato "conclusa"); ciò implica che <u>l'ente ha chiuso il percorso con il lavoratore</u> ed ha inoltrato alla Regione i dati sulle attività svolte, in modo da poter procedere alla loro rendicontazione;

| w | <u>Situazione</u> | <u>Data</u> | <u>Scadenza</u> | Sportello - Ente (Proponente)                                 | Progetto - Ente                                                | <u>Tipo</u>                          | <u>Ambito</u> | <u>Atti.</u> |
|---|-------------------|-------------|-----------------|---------------------------------------------------------------|----------------------------------------------------------------|--------------------------------------|---------------|--------------|
|   | CONCLUSA          | 26-03-2018  | 26-08-2018      | SPL TREVISO - Synergie Italia<br>Agenzia per il Lavoro S.p.A. | AxL Fascia B<br>TREVISO -<br>Synergie Italia<br>Agenzia per il | AxL -<br>Assegno<br>per il<br>lavoro | В             | 3            |

2. Il termine ultimo per il conseguimento del risultato occupazionale, all'interno della PPA AxL associata all'assegno per il lavoro, è decorso (PPA AxL in stato "scaduto termine"); ciò significa che il periodo massimo previsto per l'erogazione di tutti i servizi connessi all'assegno è scaduto, quindi l'ente sottoscrittore della PPA AxL, anche se in IDO deve ancora concludere la proposta per mandarne i dati a rendiconto, non potrà più erogare alcun servizio al lavoratore.

| » | Situazione         | <u>Data</u> | <u>Scadenza</u> | Sportello - Ente (Proponente)                   | Progetto - Ente                   | <u>Tipo</u>                       | <u>Ambito</u> | Atti. |
|---|--------------------|-------------|-----------------|-------------------------------------------------|-----------------------------------|-----------------------------------|---------------|-------|
|   | SCADUTO<br>TERMINE | 14-03-2018  | 13-04-2018      | Sportello lavoro youth corner<br>Padova - UMANA | AxL Fascia A<br>PADOVA -<br>UMANA | AxL -<br>Assegno per<br>il lavoro | A             | 3     |

Per verificare entro quali date un ente possa erogare i servizi al lavoratore, è sufficiente accedere alla PPA AxL e in particolare alla sua scheda => Informazioni.

Qui la sezione "Situazione PPA" riporta, tra le altre cose:

- il **termine ultimo per le erogazioni**: si tratta della data entro cui l'ente può erogare al lavoratore i servizi di *informazione, orientamento e counseling* e di *formazione (voucher formativo)*<sup>1</sup>. Dipende dalla fascia di profilazione del lavoratore, in particolare il periodo utile per l'erogazione di questi servizi è pari a 3 mesi<sup>2</sup> per la fascia A, 5 mesi per la fascia B e 6 mesi per la fascia C.

- il **termine ultimo per il risultato**: si riferisce alla data entro cui l'ente può conseguire il risultato occupazionale a favore del lavoratore. Anche in questo caso la durata del periodo dipende dalla fascia ed è pari al doppio della durata della PPA AxL (quindi 6 mesi per la fascia A, 10 mesi per la fascia B e 12 mesi per la fascia C).

| SITUAZIONE PPA               |                  |
|------------------------------|------------------|
| Situazione                   | awiata           |
| Data creazione               | 14 dicembre 2018 |
| Data consegna                | 14 dicembre 2018 |
| Data accettazione            | 14 dicembre 2018 |
| Data avvio                   | 14 dicembre 2018 |
| Termine ultimo<br>erogazioni | 18 giugno 2019   |
| Termine ultimo risultato     | 21 dicembre 2019 |

3. La PPA AXL è in stato "interrotta anticipatamente e conclusa" oppure "interrotta anticipatamente e rendicontata" e successivamente il lavoratore non ha più stipulato alcuna PPA AXL con un altro ente, facendo decorrere nel frattempo il termine ultimo risultato connesso alla prima PPA AXL.

| INTERROTTA<br>REND   16-02-2018   18-03-2018   ADECCO VICENZA INDUSTRIAL -<br>ADECCO ITALIA S.P.A.   AxL Fascia B VICENZA -<br>ADECCO ITALIA S.P.A.   AxL -<br>Assegno per il<br>lavoro     SITUAZIONE PPA   Situazione   interrotta anticipatamente e rendicontata     Data creazione   16 febbraio 2018     Data accettazione   16 febbraio 2018     Data conclusione   24 gennaio 2019     Termine ultimo   21 luglio 2018 |     | Situazione         | <u>Data</u> | <u>Scadenza</u> | <u>Sportello - Ente (P</u>          | roponente)                | Progetto - Ente             |                        | <u>Tipo</u>                       | <u>Ambito</u> | <u>Atti.</u> |  |
|----------------------------------------------------------------------------------------------------|-----|--------------------|-------------|-----------------|-------------------------------------|---------------------------|-----------------------------|------------------------|-----------------------------------|---------------|--------------|--|
| SITUAZIONE PPASituazioneinterrotta anticipatamente e rendicontataData creazione16 febbraio 2018Data consegna16 febbraio 2018Data accettazione16 febbraio 2018Data conclusione24 gennaio 2019Termine ultimo21 luglio 2018                                                                                                    | , ( | INTERROTTA<br>REND | 16-02-2018  | 18-03-2018      | ADECCO VICENZA<br>ADECCO ITALIA S.I | INDUSTRIAL -<br>P.A.      | AxL Fascia B<br>ADECCO ITAL | VICENZA -<br>IA S.P.A. | AxL -<br>Assegno per il<br>Iavoro | В             | 3            |  |
| Situazioneinterrotta anticipatamente e rendicontataData creazione16 febbraio 2018Data consegna16 febbraio 2018Data accettazione16 febbraio 2018Data conclusione24 gennaio 2019Termine ultimo21 luglio 2018                                                                                                    |     |                    |             | :               | SITUAZIONE PPA                      |                           |                             |                        |                                   |               |              |  |
| Data creazione16 febbraio 2018Data consegna16 febbraio 2018Data accettazione16 febbraio 2018Data conclusione24 gennaio 2019Termine ultimo21 luglio 2018                                                                                                    |     |                    |             |                 | Situazione                          | interrotta anticipatament | te e rendicontata           |                        |                                   |               |              |  |
| Data consegna16 febbraio 2018Data accettazione16 febbraio 2018Data conclusione24 gennaio 2019Termine ultimo21 luglio 2018                                                                                                    |     |                    |             |                 | Data creazione                      | 16 febbraio 2018          |                             |                        |                                   |               |              |  |
| Data accettazione16 febbraio 2018Data conclusione24 gennaio 2019Termine ultimo21 luglio 2018                                                                                                    |     |                    |             |                 | Data consegna                       | 16 febbraio 2018          |                             |                        |                                   |               |              |  |
| Data conclusione 24 gennaio 2019   Termine ultimo 21 luglio 2018                                                                                                    |     |                    |             |                 | Data accettazione                   | 16 febbraio 2018          |                             |                        |                                   |               |              |  |
| Termine ultimo 21 luglio 2018                                                                                                    |     |                    |             |                 | Data conclusione                    | 24 gennaio 2019           |                             |                        |                                   |               |              |  |
| erogazioni                                                                                                    |     |                    |             |                 | Termine ultimo<br>erogazioni        | 21 luglio 2018            |                             |                        |                                   |               |              |  |
| Termine ultimo risulato 23 dicembre 2018                                                                                                    |     |                    |             |                 | Termine ultimo risultato            | o 23 dicembre 2018        |                             |                        |                                   |               |              |  |

- 1 Si ricorda che il corso di formazione dovrà non solo iniziare, ma anche <u>concludersi</u> entro la data riportata nel "termine ultimo erogazioni".
- 2 Per convenzione il sistema IDO calcola che un mese abbia la durata di 31 giorni.

Quindi per poter rilasciare un secondo AxL è necessario:

- controllare in IDO che il precedente assegno risulti "concluso"
- cliccare su => Gestione attività => AxL => Nuovo AxL
- effettuare la consueta procedura per registrare la domanda di AxL, effettuare l'istruttoria e rilasciare l'assegno.

## ATTENZIONE

- In caso di secondo rilascio di un AxL, il lavoratore può decidere di rivolgersi per l'erogazione dei servizi anche all'ente titolare della PPA AxL avviata in relazione all'assegno precedente (il primo).
- Ottenuto un secondo AxL, il lavoratore potrà usufruire di nuovo di tutti i servizi previsti dalla politica attiva, compreso il voucher formativo<sup>3</sup>.

## **RIEPILOGO AxL**

Per consentire un rapido monitoraggio sugli AxL emessi, o per accedervi direttamente, è possibile accedere all'elenco degli stessi cliccando su => Gestione Servizi e poi su => AxL.

| VENETO LAVORO S                              | iistema incontro d        |                            |                              |
|----------------------------------------------|---------------------------|----------------------------|------------------------------|
| ואן Home אין Messaggi אין Lavoratori (D)     | Datori di lavoro [ I.D.O. | G Gestione Servizi G Agenc | a [U] Utilità 🖽 Esci dal CAS |
| Proposte di Politica Attiva                  |                           |                            |                              |
| Patti di servizio                            |                           |                            |                              |
| Verifica stato e anzianità<br>disoccupazione |                           |                            |                              |
| AxL                                          |                           |                            |                              |
|                                              |                           |                            |                              |

L'elenco riporta tutti gli assegni registrati dai CPI che ricadono nello stesso ambito territoriale (ex Provincia).

Attraverso l'apposito motore è possibile filtrare la ricerca in base allo stato dell'AXL. A tal scopo, selezionare la voce di interesse dal menu a tendina "Qualsiasi situazione AxL" e cliccare su => Trova.

É inoltre possibile utilizzare la barra bianca per restringere la ricerca utilizzando delle parole-chiave, come ad esempio la denominazione del CPI titolare dell'assegno. Inserire quindi la parola-chiave desiderata e cliccare su => Trova.

<sup>3</sup> Si ricorda che i servizi previsti sono: 1. informazione, orientamento e counseling; 2. formazione; 3. supporto all'inserimento/reinserimento lavorativo.

| AxL<br>CERCA RECORD IN CUI:          |                    |   |
|--------------------------------------|--------------------|---|
| un qualsiasi campo 🗸 contiene la fra | Se v mestre        | + |
| RESTRINGI LA RICERCA AI RECORD CON:  |                    |   |
| qualsiasi situazione Axl 🗸           |                    |   |
|                                      | Trova Mostra Tutti |   |

Per ogni assegno nell'elenco sono riportare le seguenti informazioni: situazione dell'AxL; codice identificativo dell'AxL; cognome, nome e codice fiscale del lavoratore; importo complessivo dell'assegno; data di richiesta e di rilascio dell'assegno; sportello (CPI) titolare dell'AxL e suo responsabile; ente erogatore scelto del lavoratore.

| <br>Situazione | Codice     | 2        | Cognome | <u>Nome</u> | Codice fiscale | Importo | <b>Richiesta</b> | <u>Rilascio</u> | Sportello titolare AxL            | Responsabile                    | Ente erogatore                                                                  |
|----------------|------------|----------|---------|-------------|----------------|---------|------------------|-----------------|-----------------------------------|---------------------------------|---------------------------------------------------------------------------------|
| INSERITO       | DOLO-9356  | -        |         |             |                |         |                  |                 | Centro per l'Impiego di<br>Dolo   |                                 | Etjca SPA - Via<br>Uruguay<br>79-81-83 -<br>PADOVA (PD)                         |
| ATTIVATO       | VENEZ-9134 | -        |         |             |                | 2982    | 08/08/2018       | 08/08/2018      | Centro per l'Impiego di<br>Mestre | TROLESE<br>ORIETTA              | UMANA - Via<br>San Crispino 86<br>- PADOVA (PD<br>)                             |
| ATTIVATO       | DOLO-9096  | <b>E</b> |         |             |                | 5242    | 14/08/2018       | 14/08/2018      | Centro per l'Impiego di<br>Dolo   | CORRO'<br>BEATRICE              | Synergie Italia<br>Agenzia per il<br>- VIA SAN<br>CRISPINO 40 -<br>PADOVA (PD ) |
| APPROVATO      | VENEZ-8898 | <b>E</b> |         |             |                | 2982    | 09/08/2018       | 09/08/2018      | Centro per l'Impiego di<br>Mestre | Giudice<br>Viviana<br>Elizabeth | Etjca SPA - Via<br>Uruguay<br>79-81-83 -<br>PADOVA (PD)                         |
| ATTIVATO       | MIRAN-8572 | 20       |         |             |                | 2982    | 20/07/2018       | 20/07/2018      | Centro per l'Impiego di<br>Mirano | RAMPON<br>RUGGER<br>GIOVANNI    | FOREMA Srl -<br>VIA PLINIO<br>MASINI, 2 -<br>PADOVA (PD )                       |